## アプリ設定方法

① ≽ Googleplay または 🙏 APPstore で、

「マイコレ」アプリをインストールしてください。

- ② 👺 「マイコレ」タッチしてアプリを開きます。
- ③「ログインページ」が開きますので、「店舗電話番号

設定」のところに、「0471700889」と入力します。

- ④ 電話番号検索 をタッチします。
- ⑤ 新規会員登録 をタッチします。
- ⑥氏名、フリガナ、性別、電話番号を入力します。
- ⑦ 登録する をタッチします。
- ⑧「会員登録完了」と表示されます。閉じるをタッチしま す。
- IDとPassword が表示されますが、絶対に変えない
   でください。

※機種変更や、ログアウトした際には、ご来店の際にI DとPasswordを再発行いたします。

ログイン をタッチします

⑩設定完了です♪